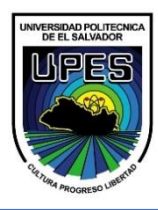

# UNIVERSIDAD POLITÉCNICA DE EL SALVADOR ESCUELA DE ÁREA BÁSICA

FÍSICA II / FUIDOS

## 1 PRESIÓN DEBIDA A UNA COLUMNA DE FLUIDO.

| A Presión del fluido y flujo (1.02) |                                                                                                    |
|-------------------------------------|----------------------------------------------------------------------------------------------------|
| Presión Flujo Torre de agua         | -9/mm                                                                                                    |
|                                     | Presión<br>101.300 kPa<br>101.300 kPa<br>Presión<br>101.300 kPa<br>Presión<br>Atmósfera<br>Métrico<br>Atmósferas<br>Inglés<br>Reiniciar todo |
| Presión<br>115.9 kPa                | Densidad del Fluido      Gravedad                                                                                                    |

- 1. Activar la casilla de cuadricula.
- 2. Llenar todo el tanque a los 3 metros.
- 3. Colocar el medidor de presión al fondo del tanque.
- Realizar las mediciones, por medio del simulador, de la presión al fondo del tanque y anotar en la tabla
   Dar la respuesta de la presión absoluta y manométrica en sistema métrico, atmosferas y PSI.
- 5. Realizar el cálculo matemático de los tres problemas, dejar procedimiento y anotar las respuestas en la tabla 1.

Tabla 1 - Medición de presión con agua.

|                    | Simulador |             | Cálculo matemático. |             |
|--------------------|-----------|-------------|---------------------|-------------|
| Unidades           | Absoluta  | Manométrica | Absoluta            | Manométrica |
| Métrica (Pascales) |           |             |                     |             |
| Atmosferas.        |           |             |                     |             |
| PSI                |           |             |                     |             |

6. Cambiar la densidad del fluido a miel y repetir los pasos del 2 al 5, pero llenando los datos en la tabla 2.

Tabla 2 - Medición de presión con miel

|                    | Simulador |             | Cálculo matemático. |             |
|--------------------|-----------|-------------|---------------------|-------------|
| Unidades           | Absoluta  | Manométrica | Absoluta            | Manométrica |
| Métrica (Pascales) |           |             |                     |             |
| Atmosferas.        |           |             |                     |             |
| PSI                |           |             |                     |             |

## 2 ECUACIÓN DE CONTINUIDAD.

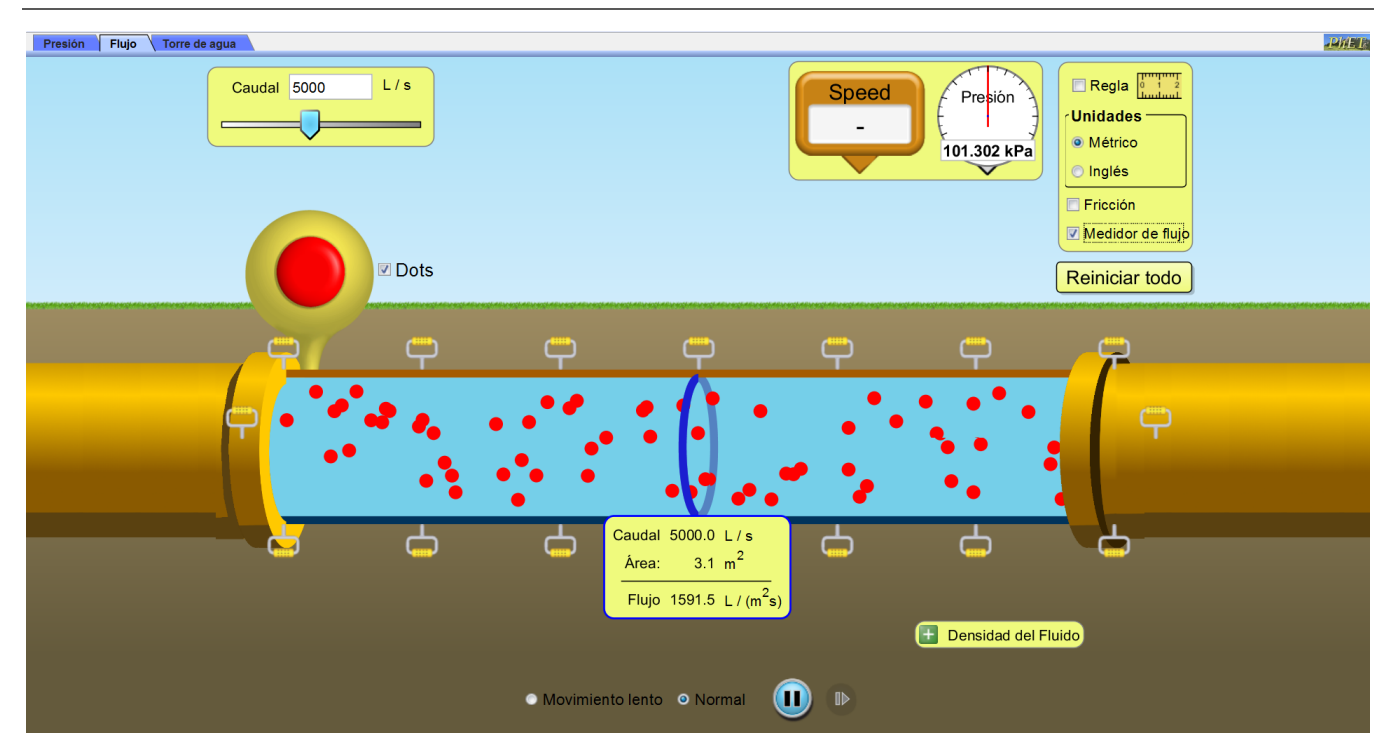

Suponga un fluido incompresible (densidad constante) que llena un tubo y fluye a través de él. Suponga además que el área de la sección transversal del tubo es  $A_1$  en un punto y  $A_2$  en otro. Ya que el flujo a través de  $A_1$  debe ser igual al flujo a través de  $A_2$  se tiene

### $Q = A_1 v_1 = A_2 v_2 = constante$

Donde  $v_1 y v_2$  son las rapideces promedio del fluido en  $A_1 y A_2$ , respectivamente.

- 1. Colocar un caudal de 5000.
- 2. Habilitar el medidor de flujo.
- 3. Reducir el área central de la tubería a 0.8 m<sup>2</sup>.
- 4. Colocar el medidor de velocidad al principio de la tubería.
- 5. Colocar el medidor de velocidad al centro de la tubería reducida.
- 6. Medir las velocidades y las áreas, anotar los datos en la tabla 3.
- 7. Comprobar los datos de la ecuación de continuidad. Tomar los datos de Área 1, Área 2 y Velocidad 1 como arroja los datos el simulador, para calcular Velocidad 2 y flujo volumétrico.

#### Tabla 3 - Ecuación de continuidad

| Valores           | Simulador | Calculado |
|-------------------|-----------|-----------|
| Área 1            |           |           |
| Área 2            |           |           |
| Velocidad 1       |           |           |
| Velocidad 2       |           |           |
| Flujo volumétrico |           |           |

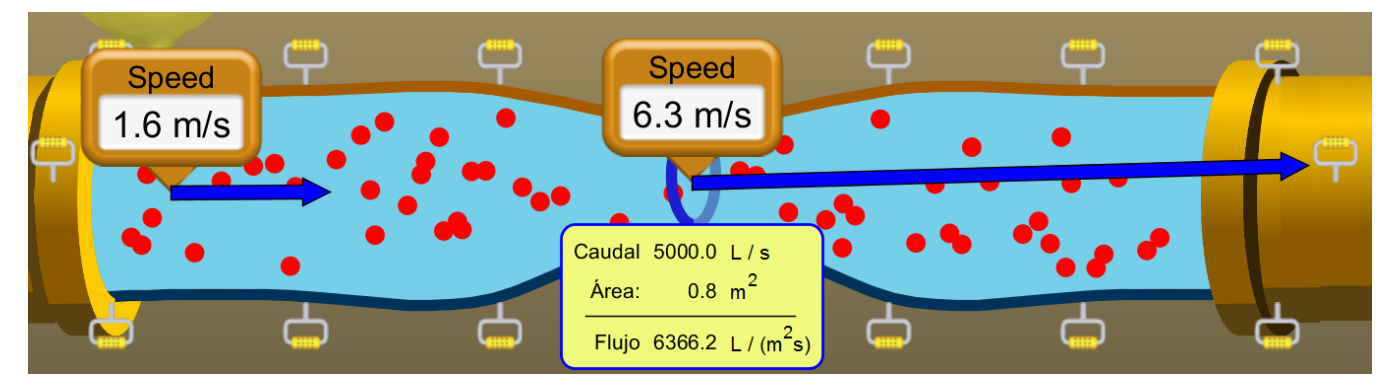

### Figura de referencia.

### 2.1 ECUACIÓN DE BERNOULLI.

- 1. Los primeros dos tramos de la tubería deben poseer un área de 0.8m<sup>2</sup> y la altura debe de ser la inferior.
- 2. Los últimos dos tramos de la tubería deben poseer un área de 0.8m<sup>2</sup> y la altura debe de ser la superior.
- 3. Ocupando la regla o Tracker pueden medir la diferencia de altura. El punto de medición será el centro de cada tubería.
- 4. Con un caudal de 5000 m<sup>3</sup>/s, colocar el medidor de velocidad al principio y al final de la tunería.
   ¿La velocidad al principio es igual a la del final de la tubería? Si/No y por qué.
- 5. Colocar los medidores de presión al principio y al final de la tubería. ¿La presión al principio es igual a la del final de la tubería? Si/No y por qué.
- 6. Anotar los valores que entrega el simulador en la tabla 4.
- 7. Tomando en cuenta los valores que arroja el simulador, Presión 1, velocidad 1 y velocidad 2, calcular la presión 2.

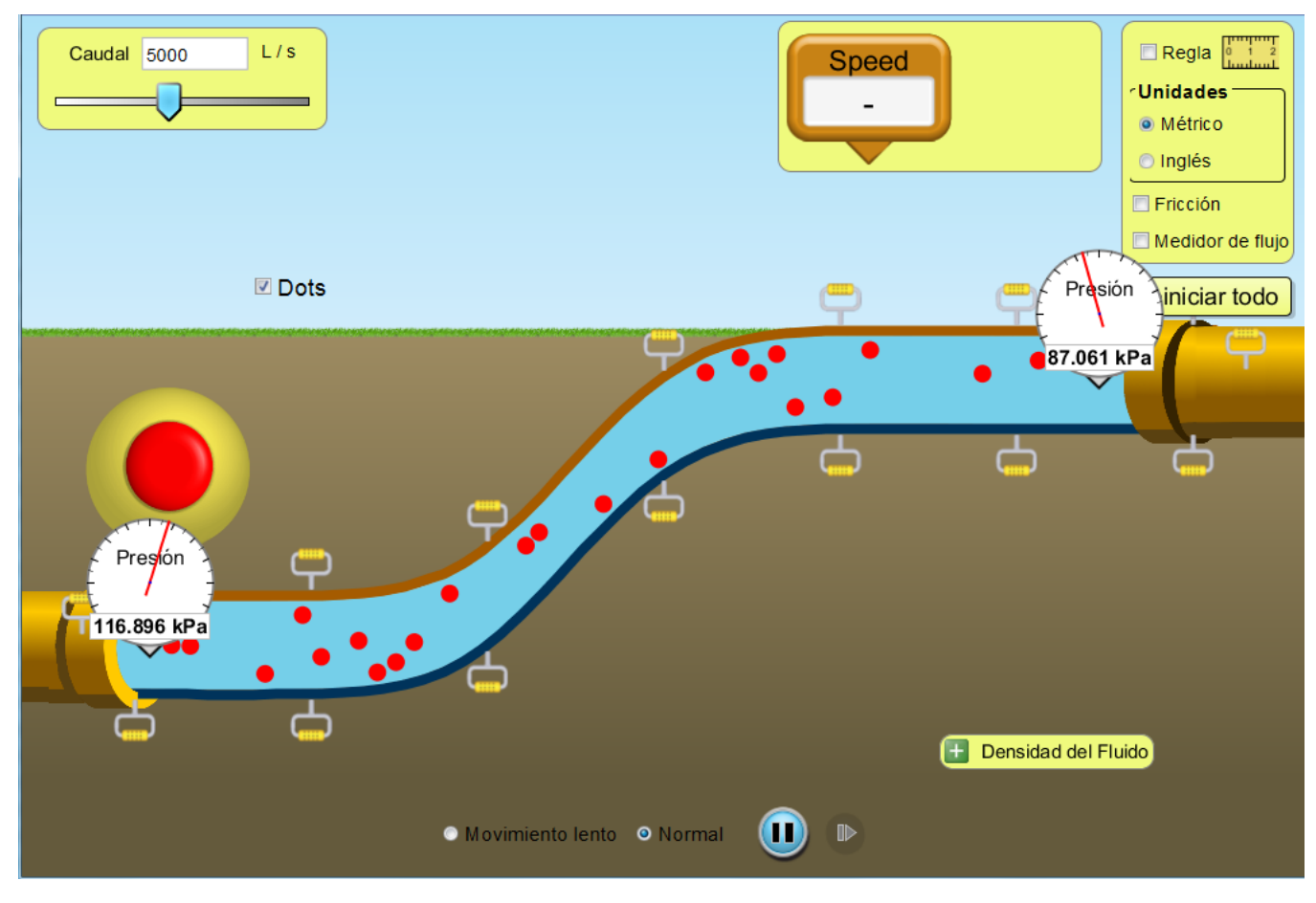

Tabla 4 - Ecuación de Bernoulli

| Valores           | Simulador | Calculado |
|-------------------|-----------|-----------|
| Área 1            |           |           |
| Área 2            |           |           |
| Velocidad 1       |           |           |
| Velocidad 2       |           |           |
| Flujo volumétrico |           |           |
| Presión 1         |           |           |
| Presión 2         |           |           |

## 3 PRINCIPIO DE TORRICELLI.

Suponga que un tanque contiene líquido y está abierto a la atmósfera en su parte superior. Si en el tanque existe un orificio (abertura) a una distancia h debajo de la capa más alta del líquido; entonces, la rapidez de salida de éste por el orificio es  $\sqrt{2gh}$  siempre que el líquido obedezca la ecuación de Bernoulli y el tanque sea lo suficientemente grande como para considerar que su capa superior está en reposo.

- 1. Abrir la pestaña de torre de agua.
- 2. Llenar el tanque y activar Igualar Flujo.
- 3. Colocar los medidores de velocidad en el orificio del tanque y otro justo al momento que toca el suelo.
- 4. Utilizar la cinta métrica o la regla para medir la altura del líquido.
- 5. Calcular la velocidad con que sale el líquido del tanque y la velocidad con la que llega al suelo.

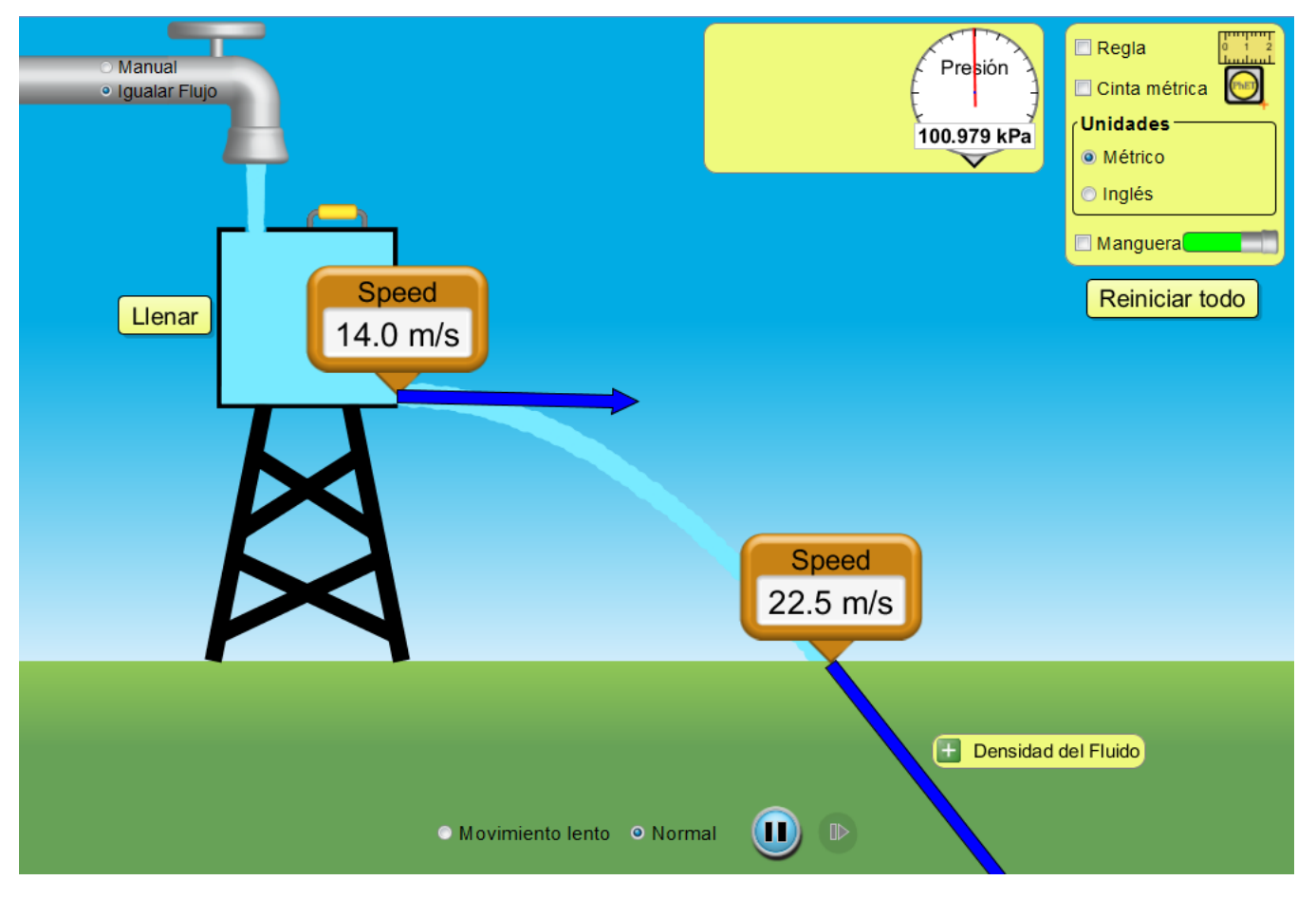

6. Llenar el tanque aproximadamente a la mitad y calcular la velocidad con que sale del tanque y con la que llega al suelo.

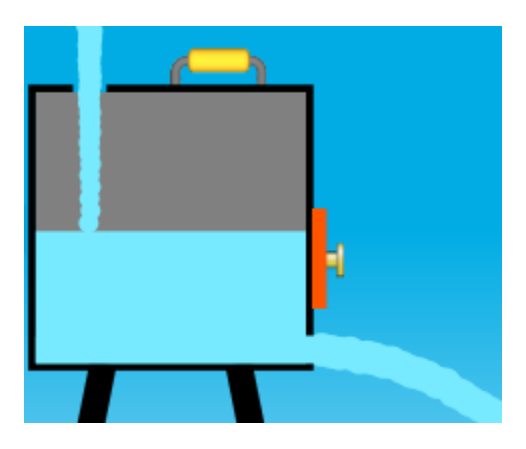

- 7. Activar la manguera y llenar completamente el tanque.
- 8. Calcular la altura máxima que alcanza la columna de fluido.

| <ul> <li>Manual</li> <li>Igualar Flujo</li> </ul> |                             | Speed<br>- 100.979 kPa | <ul> <li>Regla</li> <li>Cinta métrica</li> <li>Unidades</li> <li>Métrico</li> <li>Inglés</li> <li>Manguera</li> <li>Reiniciar todo</li> </ul> |
|---------------------------------------------------|-----------------------------|------------------------|----------------------------------------------------------------------------------------------------|
|                                                   | • Movimiento lento • Normal | 🕂 Densidad o           | del Fluido                                                                                                    |

9. Con el tanque lleno a la mitad, siempre con la manguera conectada, calcular la nueva altura que alcanza la columna.